## Cisco Meraki vMX Usage Instructions

Select Cisco Meraki vMX offer from marketplace and continue to configure ECS instance settings.

- 1. Select "Pay-As-You-Go"
- 2. Select the "desired region and zone"
- 3. Select "Compute Optimized"
- 4. Select the desired instance type (ecs.c5/c6.x/large)
- 5. Select the Cisco Meraki vMX image from the Marketplace image and click "Next: Networking"
- 6. Select the VPC
- 7. If you wish to assign a public IP, check the "Assign Public IP Address"
- 8. Select port 80/443 for local status page access
- 9. Select the desired ENI and click "Next: System Configurations"
- 10. Scroll down to Advanced and paste the token
- 11. Finally, click "Preview" and "Create Instance"

For more detailed instructions please refer here